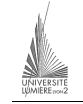

Université Lumière – Lyon 2, Faculté de Sciences Économiques et de Gestion DEUG 2<sup>ème</sup> année – Bloc 6 – Année 2000-2001 **Informatique – TD n° 7 : Visual Basic** J. Darmont (*jerome.darmont@univ-lyon2.fr*), 14/11/2000

On souhaite gérer le score d'un match de rugby (c'est de saison) en temps réel. L'objectif est de faire la somme des points marqués au fur et à mesure du déroulement de la partie. Concevoir un programme VB pour atteindre cet objectif. Cette application doit comprendre au minimum les composants suivants :

- dans un soucis esthétique, le logo de l'International Board, téléchargeable à l'adresse *ftp://sceco-nte.univ-lyon2.fr/darmont/DEUG/irb\_logo.gif* (cliquer à droite sur l'image et enregistrer sous) — utiliser un composant *Image* et sa propriété *Picture*;
- deux zones de texte (TextBox) de nom Eq1 et Eq2 pour saisir le nom des équipes ;
- deux boutons d'option (*OptionButton*) de nom PtEq1 et PtEq2 permettant de déterminer quelle équipe marque des points ;
- une liste combinée (*ComboBox*) de nom NbPt permettant de sélectionner le nombre de points marqués à un moment donné (Transformation 2 points, Pénalité 3 points, Drop 3 points, Essai 5 points);
- un bouton de commande (*CommandButton*) de nom **Ajout** permettant d'ajouter à l'équipe indiquée par les boutons d'option les points indiqués par la liste combinée **NbPt** ;
- un bouton de commande (*CommandButton*) de nom **Res** permettant d'afficher le score dans une boite de message ;
- un bouton de commande (*CommandButton*) de nom **Quit** permettant de quitter l'application.

## Indications :

- Les scores de chaque équipe doivent être accessibles depuis les méthodes de plusieurs composants (procédures). Ils doivent donc être déclarés comme des variables globales dans la partie (Général) (Déclarations) du code.
- La liste combinée **NbPt** doit être de style 2 *Dropdown List* (propriété *Style*). Dans la propriété *List* de **NbPt**, saisir les valeurs possibles (sous forme de chaînes).
- Dans la méthode *Ajout\_Click*, déterminer d'abord le nombre de points (entier) à ajouter (avec un *select case*) selon les valeurs de la liste combinée **NbPt** (propriété *Text*), puis ajouter ces points au score idoine.
- Pour afficher une boite de message, utiliser la procédure prédéfinie MsgBox. Ex. Call MsgBox("Un message", , "Titre"). Pour afficher plusieurs chaînes et nombres, utiliser l'opérateur de concaténation & et la fonction CStr().
- Pour quitter le programme, utiliser le mot clé End.

## Questions subsidiaires :

- Ajouter un bouton de commande (*CommandButton*) de nom **Raz** permettant de remettre à zéro le nom des équipes et les scores.
- Ajouter deux listes (*ListBox*) de nom **List1** et **List2** permettant de garder une trace des points marqués par chaque équipe. Modifier la méthode *Raz\_Click* pour également remettre à zéro le contenu de ces listes (utiliser la méthode *Clear* de **List1** et **List2**).

| S Rugby Score        |                                   |                                                       |                                                       |
|----------------------|-----------------------------------|-------------------------------------------------------|-------------------------------------------------------|
| iRB                  | Equipe 1 : France                 | Equipe 1                                              | Equipe 2                                              |
|                      | Equipe 2: Nouvelle Zélande        | Pénalité (3)                                          | Pénalité [3]                                          |
|                      | Points marqués par                | Transformation (2)<br>Date (2)                        | Pénalté [3]<br>Essai (5)                              |
| 1999                 | @ Equipe1                         | Drop (3)<br>Pénalté (3)                               | Pénalité (3)<br>Essei (5)                             |
|                      | Č Equipe 2                        | Emai (5)<br>Transformation (2)<br>Pénalité (3)        | Transformation (2)<br>Essai (5)<br>Transformation (2) |
|                      | Nombre de points : Transformation | Essal (5)<br>Transformation (2)<br>E<br>T Score final |                                                       |
| Ajouter Résultat RAZ |                                   | France : 43 - Nouvelle Zélande : 31                   |                                                       |
| Quiter               |                                   | OK                                                    |                                                       |

## Apparence de l'application :

```
Code :
 Déclaration des scores totaux (variables globales)
Dim Scorel As Integer
Dim Score2 As Integer
Private Sub Ajout_Click()
    ' Déclaration nombre de points à ajouter
   Dim n As Integer
    ' Détermination de n selon la valeur de la combo box NbPt
   Select Case NbPt.Text
        Case "Transformation (2)"
           n = 2
        Case "Pénalité (3)"
          n = 3
        Case "Drop (3)"
          n = 3
        Case "Essai (5)"
           n = 5
   End Select
    ' Ajout de n au bon score selon l'équipe sélectionnée
    ' Ajout de "l'action marquée" dans la liste de l'équipe
   If PtEql.Value Then
        Score1 = Score1 + n
        List1.AddItem (NbPt.Text)
   Else
        Score2 = Score2 + n
        List2.AddItem (NbPt.Text)
   End If
End Sub
Private Sub Quit_Click()
   ' Sortie du programme
   End
End Sub
Private Sub Raz_Click()
   ' Mise à zéro des équipes
   Eql.Text = ""
   Eq2.Text = ""
   ' Mise à zéro des scores
   Scorel = 0
   Score2 = 0
   ' Mise à zéro des listes
   List1.Clear
   List2.Clear
End Sub
Private Sub Res_Click()
   ' Déclaration message
   Dim Message As String
   ' Message = Equipe 1 : Score - Equipe 2 : Score
  Message = Eql.Text & " : " & CStr(Scorel) & " - " & Eq2.Text & " : " & CStr(Score2)
   ' Appel à une boite de message standard
   Call MsgBox(Message, , "Score actuel")
End Sub
```